# Lea esto, aunque no lea nada más

### Notas de actualización de GFX-1000

Versión 3.3

Utilice estas notas de actualización en una de las situaciones siguientes:

- instalaciones nuevas de GFX-1000 en un ordenador que no tiene GFX instalado (GFX como un complemento o un cliente remoto)
  actualización de las instalaciones de GFX-1000 de la versión 3.2 ó 3.21/3.22 a la versión 3.3 (GFX-1000 como un complemento o un cliente remoto)
- actualización de las instalaciones de GFX-1000 de la versión 3.1 ó 3.11 a la versión 3.3 (GFX-1000 como un complemento o un cliente remoto)

Para determinar la versión de GFX-1000 que está utilizando, mientras esté en funcionamiento GFX-1000, haga clic en Ayuda > Acerca de GFX-1000 (o SMS-1000 si éste es un complemento). La versión aparecerá en pantalla. Si tiene la versión 3.1 ó 3.11, necesita el Kit de actualización de GFX-1000, que debería estar incluido en el paquete con el envío de la actualización. Si no lo tiene, póngase en contacto con su representante local. Si se actualiza desde una versión anterior a la 3.1 ó 3.11 de GFX, llame a su representante local para obtener asistencia técnica.

Existen dos tipos de instalación: un cliente **complemento** es una instalación de GFX-1000 en un ordenador en el que ya está instalado un servidor SMS (SMS-3000, SMS-1500, PMX-1500 o SMS-121). Un cliente **remoto** es una instalación de GFX-1000 en un ordenador independiente del servidor, aunque éste puede tener instalado un cliente remoto SMS (SMS-1000).

#### Novedades de la versión 3.3

- Windows 2000: además de Windows 98 y NT, GFX-1000 también se ejecuta ahora con el sistema operativo Windows 2000. No se puede instalar la versión 3.3 del producto cliente/servidor (SMS-3000) con el sistema operativo Windows 98.
- Preparado para el complemento GFXWeb: GFXWeb le permite ver cualquiera de sus dibujos GFX con el explorador web. Para comprar GFXWeb, visite a su representante local.

## Nuevo GFX-1000 como un cliente complemento o un cliente remoto

- 1. Lea todas las instrucciones en estas Notas de actualización. Asimismo, lea el capítulo 2 del *Manual de instalación* de GFX-1000 (incluido en el paquete) para ver instrucciones detalladas sobre la instalación.
- 2. **Instale Visio**. Instale el programa Visio incluido en el paquete de SMS. Siga las instrucciones de instalación que se incluyen en el paquete de Visio.
- 3. Instale los Service Packs apropiados de IE, Windows NT y 2000. Para la versión 3.3, debe tener instalada al menos la versión 5.5 de Microsoft Internet Explorer. Para Microsoft Windows NT, debe tener instalado al menos Windows NT Service Pack 6a. Para Microsoft Windows 2000, debe instalar al menos el Service Pack 1. Estos Service Packs están en el directorio Herramientas del CD 2 de instalación. Para determinar el Service Pack que tiene, haga clic en Ayuda (en la barra de Herramientas), y después haga clic en Acerca de XX (XX = el nombre de la aplicación o el sistema operativo).
- 4. Asegúrese de que se ha actualizado SMS a la versión 3.3. Antes de agregar GFX, complemento o remoto, debe completar la actualización de su ordenador cliente/servidor SMS. Si tiene alguna pregunta, póngase en contacto con su representante local (la información de contacto está en el documento Contactos de asistencia técnica; para verlo, haga clic en Inicio > Programas > SMS-nnnn > Asistencia técnica.
- Instale GFX-1000, versión 3.3. Utilice el CD de instalación de la versión 3.3 incluido en el paquete. Siga las instrucciones del capítulo 2 del *Manual de instalación* de GFX-1000. Asegúrese de reiniciar el ordenador cuando haya completado las instrucciones.
- 6. Registre el programa. Complete el formulario de registro en línea. Envíelo en línea o imprímalo y envíeselo por fax a su representante local de ventas. Identifique el producto completo (por ejemplo, GFX-1000) que ha instalado e introduzca el número o números de serie. Vea esta información en la etiqueta en la parte posterior de la caja del CD.
- 7. **Reinicie el ordenador.** El programa de instalación le pedirá que reinicie el ordenador. Hágalo ahora.
- 8. **Comience a utilizar GFX**. Consulte el archivo de ayuda en línea de GFX-1000 para obtener instrucciones sobre la creación de gráficos para SMS (para abrir el archivo de ayuda desde dentro de SMS: en la parte superior

de la pantalla, haga clic en Ayuda > Ayuda SMS-nnnn; busque la carpeta GFX-1000 en la Lista de contenido del archivo de ayuda de SMS).

9. Utilice todos los recursos disponibles. Además del Manual de instalación, GFX-1000 contiene un completo archivo de ayuda en línea. Una vez que haya iniciado SMS, haga clic en Ayuda > Ayuda SMS-nnnn para abrir este archivo de ayuda. Un archivo de ayuda independiente de Information Manager le proporciona instrucciones para crear informes históricos.

### Actualizarse de la versión 3.2 ó 3.21/3.22 a la versión 3.3

- Asegúrese de se ha actualizado SMS a la versión
   3.3. Antes de agregar GFX, complemento o remoto, debe completar la actualización de su ordenador cliente/servidor SMS. Si tiene alguna pregunta, póngase en contacto con su representante local (la información de contacto está en el documento Contactos de asistencia técnica; para verlo, haga clic en Inicio > Programas > SMS-nnnn > Asistencia técnica.
- Instale los Service Packs apropiados de IE, Windows NT y 2000. Para la versión 3.3, debe tener instalada al menos la versión 5.5 de Microsoft Internet Explorer. Para Microsoft Windows NT, debe tener instalado al menos Windows NT Service Pack 6a. Para Microsoft Windows 2000, debe instalar al menos el Service Pack 1. Estos Service Packs están en el directorio Herramientas del CD 2 de instalación. Para determinar el Service Pack que tiene, haga clic en Ayuda (en la barra de Herramientas), y después haga clic en Acerca de XX (XX = el nombre de la aplicación o el sistema operativo).
- Lea todas las instrucciones en estas Notas de actualización. Asimismo, lea el capítulo 2 del Manual de instalación de GFX-1000 (incluido en el paquete) para ver instrucciones detalladas sobre la instalación.

- 4. No desinstale GFX. La actualización a la versión 3.3 necesita la información contenida en versiones anteriores.
- 5. Instale la versión 3.3. Inserte el CD de instalación de la versión 3.3 de GFX-1000 en la unidad de CD ROM. Se muestra una pantalla, que le pide que instale o explore; haga clic en *Instalar* y permita que se ejecute el programa de instalación. Siga las instrucciones en pantalla.
- 6. Registre el programa. Complete el formulario de registro en línea. Envíelo en línea o imprímalo y envíeselo por fax a su representante local de ventas. Identifique el producto completo (por ejemplo, GFX-1000) que ha instalado e introduzca el número o números de serie. Vea esta información en la etiqueta en la parte posterior de la caja del CD.
- 7. **Reinicie el ordenador.** El programa de instalación le pedirá que reinicie el ordenador. Hágalo ahora.
- Comience a utilizar GFX. Consulte el archivo de ayuda en línea de GFX-1000 para obtener instrucciones sobre la creación de gráficos para SMS (para abrir el archivo de ayuda desde dentro de SMS: en la parte superior de la pantalla, haga clic en Ayuda > Ayuda SMS-nnnn; busque la carpeta GFX-1000 en la Lista de contenido del archivo de ayuda de SMS).

#### Actualizarse de la versión 3.1 ó 3.11 a la versión 3.3

- 1. Necesita un kit de actualización. Antes de poder actualizarse desde la versión 3.1/3.11 a la versión 3.3, debe tener un kit de actualización de la versión 3.3. Si necesita el kit de actualización pero no lo ha recibido, póngase en contacto con su representante local.
- Lea todas las instrucciones en estas Notas de actualización. Asimismo, lea el capítulo 2 del *Manual de instalación* de la versión 3.3 (incluido en el paquete) para ver instrucciones detalladas sobre la instalación.
- 3. Instale los Service Packs apropiados de IE, Windows NT y 2000. Para la versión 3.3, debe tener instalada al menos la versión 5.5 de Microsoft Internet Explorer. Para Microsoft Windows NT, debe tener instalado al menos Windows NT Service Pack 6a. Para Microsoft Windows 2000, debe instalar al menos el Service Pack 1. Estos Service Packs están en el directorio Herramientas del CD 2 de instalación. Para determinar el Service Pack que tiene, haga clic en Ayuda (en la barra de Herramientas), y después haga clic en Acerca de XX (XX = el nombre de la aplicación o el sistema operativo).
- 4. Ejecute el kit de actualización. Inserte el CD del kit de actualización en la unidad de CD ROM; explore la unidad para encontrar el archivo setup.exe. Ejecute el archivo setup.exe. Siga las instrucciones en pantalla. Cuando haya completado la instalación, el ordenador estará preparado para actualizarse a la versión 3.3.

**Nota**: si no ha recibido el CD de Kit de actualización en el envío del paquete de actualización, póngase en contacto con el representante local. No continúe con el proceso de actualización hasta que tenga este CD.

- 5. Instale la versión 3.3. Inserte el CD de instalación de la versión 3.3 de GFX-1000 en la unidad de CD ROM. Se muestra una pantalla, que le pide que instale o explore; haga clic en *Instalar* y permita que se ejecute el programa de instalación. Siga las instrucciones en pantalla.
- 6. **Registre el programa**. Complete el formulario de registro en línea. Envíelo en línea o imprímalo y envíeselo por fax a su representante local de ventas. Identifique el producto completo

(por ejemplo, GFX-1000) que ha instalado e introduzca el número o números de serie. Vea esta información en la etiqueta en la parte posterior de la caja del CD.

- 7. **Reinicie el ordenador.** El programa de instalación le pedirá que reinicie el ordenador. Hágalo ahora.
- Comience a utilizar GFX. Consulte el archivo de ayuda en línea de GFX-1000 para obtener instrucciones sobre la creación de gráficos para SMS (para abrir el archivo de ayuda desde dentro de SMS: en la parte superior de la pantalla, haga clic en Ayuda > Ayuda SMS-nnnn; busque la carpeta GFX-1000 en la Lista de contenido del archivo de ayuda de SMS).

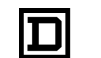